音声ファイルの作成方法

Audacity という無料ソフトを使います。Windows 用は以下のページからダウンロード できます。

https://www.audacityteam.org/download/windows/

Audacity 2.3.3 installer というのをダウンロードして、実行すれば、ソフトがパソコンに入ります。ソフトを立ち上げると、以下のような画面が開くはずです。

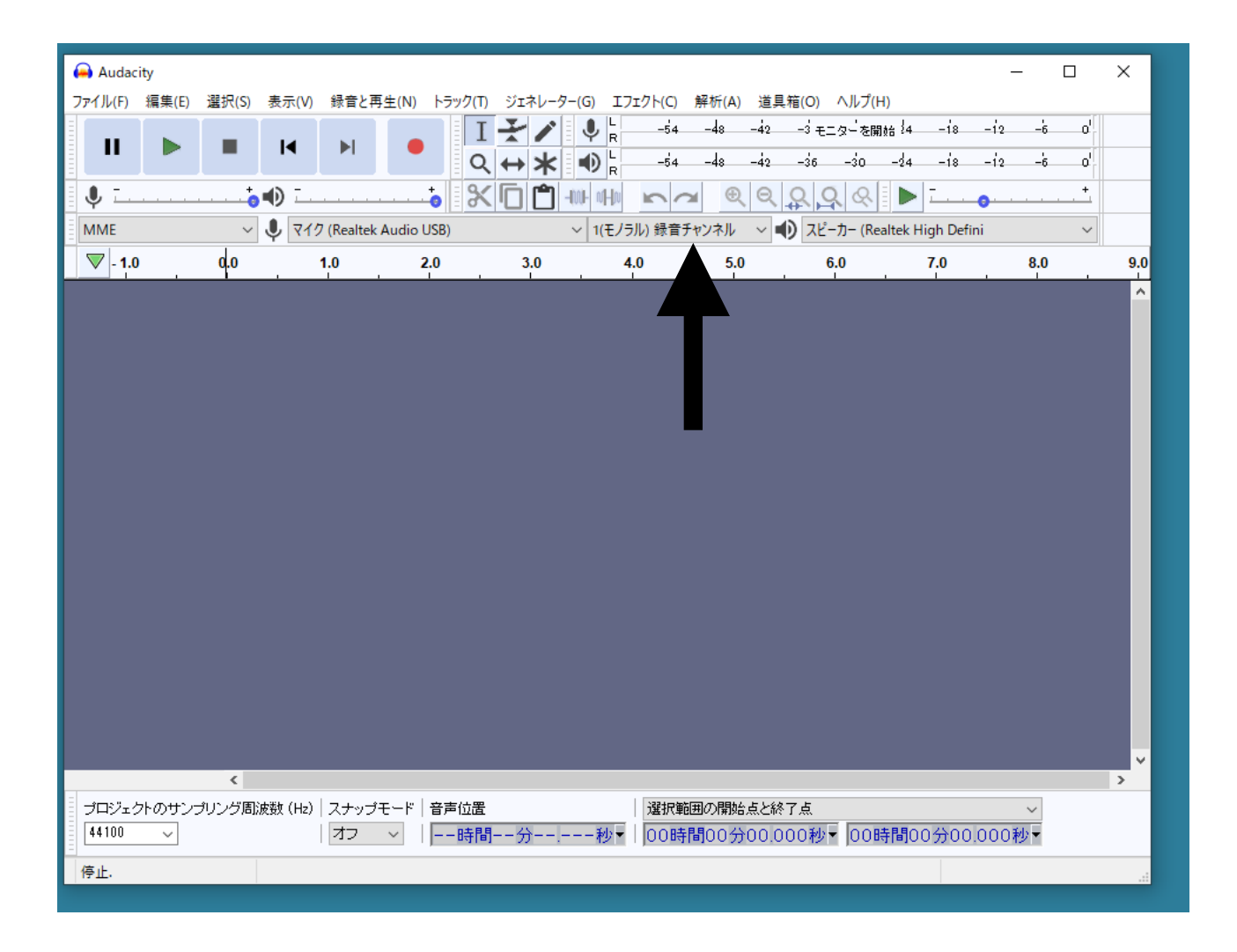

赤丸をクリックすると録音が始まります(音声の場合は、ステレオである必要はないので、モノラルに設定しておくとよいでしょう。あとは特に設定など必要ないはず)

■のストップボタンを押せば、録音は終了します。

そのあとで、波形が表示されているところをクリックしてから、メニューの「選択(S)」で「すべて(A)」をえらんで、音声全体を選択します。

続いて、メニューの「エフェクト(C)」をクリックして、「ノーマライズ」を選びます、

|                                                                | プラグインの追加/削除(P)                                                                                                    |                  |
|----------------------------------------------------------------|----------------------------------------------------------------------------------------------------|------------------|
|                                                                | 前回のTフェクトを再適用 Ctrl+R                                                                                                    |                  |
| 😝 Audacity                                                     |                                                                                                    | $\square$ >      |
| ファイル(F) 編集(E) 選択(S) 表示(V) 録音と再生(N) トラック(T) ジェネレーター(G) エフェクト(C) | Filter Curve                                                                                                    |                  |
|                                                                | エコー(c)<br>クリックノイズの除夫(K)                                                                                                    | 6 O              |
|                                                                | グラフィック EQ                                                                                                    | 6 0 <sup>1</sup> |
|                                                                | コンプレッサー(C)                                                                                                    | +                |
|                                                                | ディストーション(D)                                                                                                    |                  |
| MME V V (Realtek Audio USB) V 1(セノフル) 該官;                      | ノイズの低減(N)                                                                                                    | ~                |
|                                                                | ノーマライズ(Z)                                                                                                    | L                |
| x 音声トラック ▼ 1.0                                                 | フェイザー(A)                                                                                                    |                  |
|                                                                | フェードアウト(O)                                                                                                    |                  |
|                                                                | フェードイン(1)                                                                                                    |                  |
|                                                                | リハーノ(K)                                                                                                    |                  |
| モノラル、44100Hz<br>32bH (温動小数 a) -0.5-                            | シン (weanWah) (W)<br>ト下を反転(I)                                                                                                    |                  |
| ▲ 選択1.0                                                        | エーでス和(I)<br>値線・Paul ストレッチ(S)                                                                                                    |                  |
|                                                                | 伸縮: 連続的伸縮(H)                                                                                                    |                  |
|                                                                | 低域·高域(B)                                                                                                    |                  |
|                                                                | 修復(E)                                                                                                    |                  |
|                                                                | 前後を反転(V)                                                                                                    |                  |
|                                                                | 增幅(A)                                                                                                    |                  |
|                                                                | 変更: テンポの変更(T)                                                                                                    |                  |
|                                                                | 変更: ピッチの変更(P)                                                                                                    |                  |
|                                                                | 変更: 速度の変更(G)                                                                                                    |                  |
|                                                                | 無音の切り詰め(U)                                                                                                    |                  |
|                                                                | 課り返し(R)                                                                                                    |                  |
|                                                                | 目動ダッキング(K)                                                                                                    |                  |
| <                                                              | SC4                                                                                                    | )                |
| プロジェクトのサンプリング周波数 (Hz) スナップモード   音声位置   選択戦                     | クリッピンクの修復(C)                                                                                                    |                  |
| 44100 ∨ オフ ∨ 00時間00分00.000秒▼ 00時                               | クロスフェート: クリッフ(X)                                                                                                    |                  |
|                                                                |                                                                                                    |                  |
| 信止                                                             |                                                                                                    |                  |
| 停止.                                                            | スタシオフェートアウト(F)<br>スペクトル編集: シェルドング(S)                                                                                                    |                  |
| 停止.                                                            | スタシオフェートア・フト(F)<br>スペクトル編集: シェルビング(S)<br>スペクトル編集: パラメトリック EQ(Q)                                                                                                    |                  |
| 停止.<br>                                                        | スタンオンエーア・ワト(r)<br>スペクトル編集: シェルビング(S)<br>スペクトル編集: パラメトリック EQ(Q)<br>スペクトル編集: マルチツール(M)                                                                                      |                  |
| 停止.                                                            | スタジオフエーア・ワト(r)<br>スペクトル福集: ジェルビング(S)<br>スペクトル福集: パラメトリック EQ(Q)<br>スペクトル福集: マルチツール(M)<br>デイレイ(Y)                                                                           |                  |
| 停止.                                                            | スタジオフエーア・ワト(r)<br>スペクトル編集: ジェルビング(S)<br>スペクトル編集: パラメトリック EQ(Q)<br>スペクトル編集: マルチツール(M)<br>ディレイ(Y)<br>トレモロ(M)                                                                |                  |
| 停止.                                                            | スタジス 21-F アリト(F)<br>スペクトル編集: シェルビング(S)<br>スペクトル編集: パラメトリック EQ(Q)<br>スペクトル編集: マルチツール(M)<br>デイレイ(Y)<br>トレモロ(M)<br>ノッチフィルター(N)                                               |                  |
| 停止.                                                            | スタジス JIーF アリト(F)<br>スペクトル編集: ジェルビング(S)<br>スペクトル編集: パラメトリック EQ(Q)<br>スペクトル編集: マルチツール(M)<br>デイレイ(Y)<br>トレモロ(M)<br>ノッチフィルター(N)<br>ハイパ(スフィルター(H)                              |                  |
| 停止.                                                            | スタジス Jエーア・ブト(r)<br>スペクトル編集: ジェルビング(S)<br>スペクトル編集: パラメトリック EQ(Q)<br>スペクトル編集: マルチツール(M)<br>デイレイ(Y)<br>トレモロ(M)<br>ノッチフィルター(N)<br>バイパ(スフィルター(H)<br>ポコーダー(D)                   |                  |
| 停止.                                                            | スタジオ 21- アナウド(r)<br>スペクトル編集: ジェルビング(S)<br>スペクトル編集: パラメトリック EQ(Q)<br>スペクトル編集: マルチツール(M)<br>デイレイ(Y)<br>トレモロ(M)<br>ノッチフィルター(N)<br>ハイパ スフィルター(H)<br>ポコーダー(D)<br>ポーカルの低減と分離(V) |                  |
| 停止.                                                            | スペクトル編集: シェルピング(S)<br>スペクトル編集: パラメトリック EQ(Q)<br>スペクトル編集: マルチツール(M)<br>ディレイ(Y)<br>トレモロ(M)<br>ノッチフィルター(N)<br>ハイパスフィルター(H)<br>ポコーダー(D)<br>ポーカルの低減と分離(V)<br>リミッター(L)          |                  |

そうすると、次の画面のように、音の強弱(波の大きさ)が強調されたものにかわります。

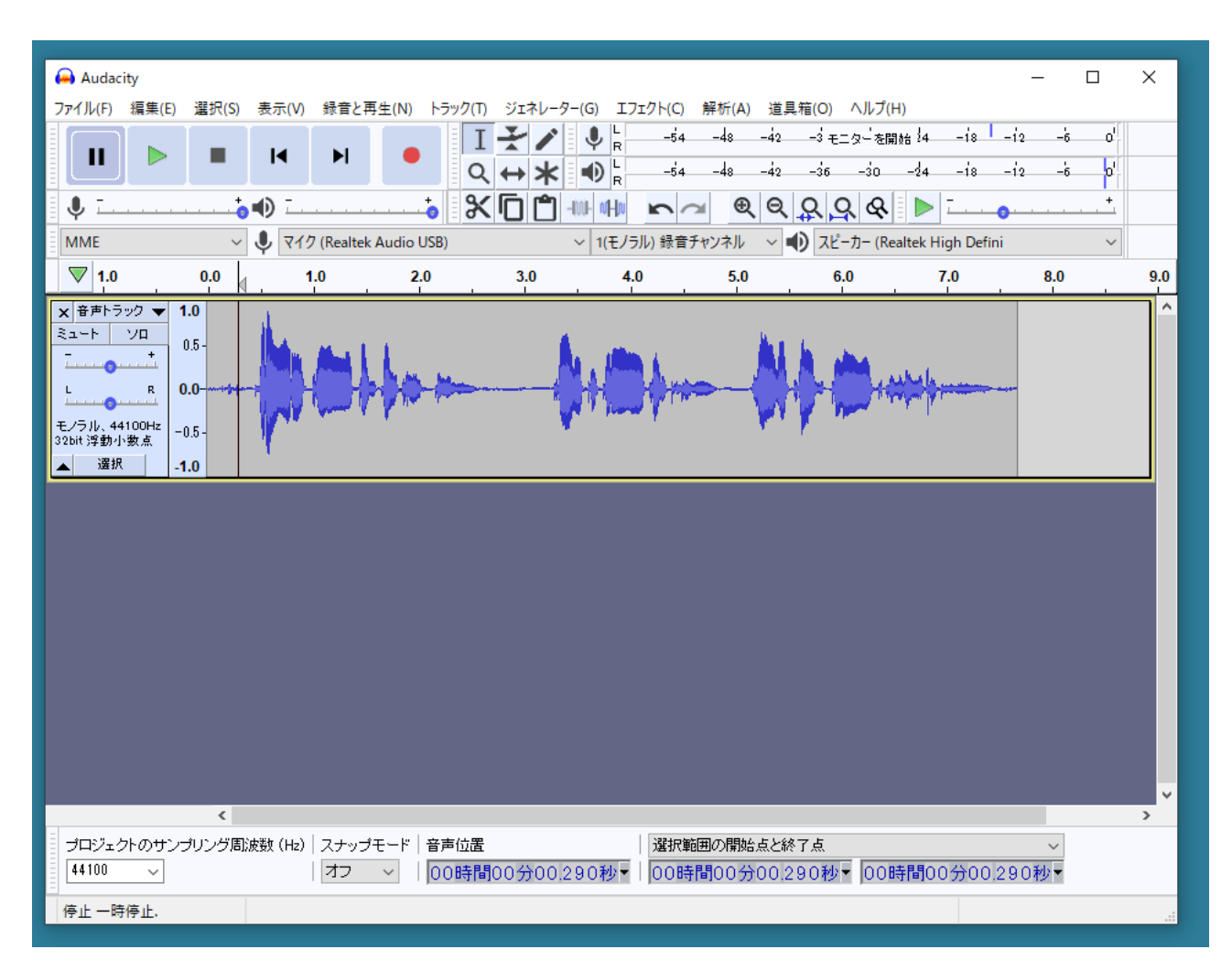

この状態で再生してもらえば、音が大きくなっていることがわかると思います。これを ファイルとして保存します。 「ファイル(F)」メニューの「書き出し(E)」を選ぶと出てくる、右側のサブメニューの中から、一番上の「MP3 として書き出し(3)」を選びます。

| Audacity     - □ ×      7/I/L(P) 編集(E) 遊沢(S) 表示(I) 録意と再生(N) トラック(T) ジェオレーター(G) エフェクト(C) 解析(A) 道具箱(O) ヘルブ(H)      新現(N) Ctrl+N      聞(C)     Ctrl+W      R存(S)     P(C) Ctrl+W      R存(S)     P(C) Ctrl+W      P(C) Ctrl+W      P(C) Ctrl+                                                                               |
|----------------------------------------------------------------------------------------------------|
| ファイル(F) 編集(E) 違沢(S) 表示(V) 除音と再生(N) トラック(T) ジェネレーター(G) エフェクト(C) 解析(A) 違具箱(O) ヘルブ(H)         新規(N) Ctrl+N<br>最近(O) Ctrl+O<br>最近のファイル(F)         第間じる(C) Crl+W<br>保存(S)         ク (Realtek Audio US8)         ク (Realtek Audio US8)         ク (Realtek High Defini         ク (Realtek Audio US8)         ク (Realtek Audio US8)         ク (Realtek High Defini         ク (Realtek Audio US8)         ク (Realtek High Defini         ク (Realtek High Defini         ク (Realtek High Defini         ク (Realtek High Defini         ク (Realtek High Defini)                                                                                                    |
| 新規(N) Ctrl+N<br>開く(O) Ctrl+O<br>最近のファイル(F)<br>対し3(C) Ctrl+W<br>保存(S) > 7 (Realtek Audio USB) > 1(モノラル) 録音チャンネル > ① スピーカー (Realtek High Defini ><br>0 (Realtek Audio USB) > 1(モノラル) 録音チャンネル > ① スピーカー (Realtek High Defini ><br>0 (Realtek Audio USB) > 1(モノラル) 録音チャンネル > ① スピーカー (Realtek High Defini ><br>0 (Realtek Audio USB) > 1(モノラル) 録音チャンネル > ① スピーカー (Realtek High Defini ><br>0 (Realtek Audio USB) > 1(モノラル) 録音チャンネル > ① スピーカー (Realtek High Defini ><br>0 (Realtek Audio USB) > 1(モノラル) 録音チャンネル > ① スピーカー (Realtek High Defini ><br>0 (Realtek Audio USB) > 1(モノラル) 録音チャンネル > ① スピーカー (Realtek High Defini ><br>1 (Realtek Audio USB) > 1(モノラル) 録音チャンネル > ① スピーカー (Realtek High Defini ><br>1 (Realtek Audio USB) > 1(モノラル) 録音チャンネル > ① スピーカー (Realtek High Defini ><br>1 (Realtek Audio USB) > 1(モノラル) 録音チャンネル > ① スピーカー (Realtek High Defini ><br>1 (Realtek Audio USB) > 1(モノラル) 録音チャンネル > ① スピーカー (Realtek High Defini ><br>1 (Realtek Audio USB) > 1(モノラル) 録音チャンネル > ① スピーカー (Realtek High Defini ><br>1 (Realtek Audio USB) > 1(モノラル) (Realtek High Defini ><br>1 (Realtek Audio USB) > 1(モノラル) (Realtek High Defini ><br>1 (Realtek Audio USB) > 1(モノラル) (Realtek High Defini ><br>1 (Realtek Audio USB) > 1(モノラル) (Realtek High Defini ><br>1 (Realtek Audio USB) > 1(モノラル) (Realtek High Defini ><br>1 (Realtek Audio USB) > 1(モノラル) (Realtek High Defini ><br>1 (Realtek Audio USB) > 1(モノラル) (Realtek High Defini ><br>1 (Realtek Audio USB) > 1(Eノラル) (Realtek High Defini ><br>1 (Realtek Audio USB) > 1(Eノラル) (Realtek High Defini ><br>1 (Realtek Audio USB) > 1(Eノラル) (Realtek High Defini ><br>1 (Realtek Audio USB) > 1(Eノラル) (Realtek High Defini ><br>1 (Realtek Audio USB) > 1(Eノラル) (Realtek High Defini ><br>1 (Realtek Audio USB) > 1(Eノラル) (Realtek High Defini ><br>1 (Realtek Audio USB) > 1(Eノラル) (Realtek High Defini ><br>1 (Realtek Audio USB) > 1(EノJN) (Realtek High Defini ><br>1 (Realtek Audio USB) > 1(EJ) (Realtek High Defini ><br>1 (Realtek Audio USB) > 1(EJ) (Realtek High Defini ><br>1 (Realtek Audio USB) > 1(EJ) (Realtek High Defini ><br>1 (Realtek Audio USB) > 1(EJ) (Realtek High Defini ><br>1 (Realtek High Defini ><br>1 (Realt |
| 開く(0)       Ctrl+O         最近のファイル(F)         開じ3(C)       Ctrl+W         (Rēr(S)       >         (Rēatek Audio USB)       >         (Rēatek Audio USB)       >         (Rēatek Audio USB)       >         (Rēr(S)       >         (Rēatek Audio USB)       >         (Rēatek Audio USB)       >                                                                                                    |
| 最近の7ァイル(F)<br>開じる(C) Ctrl+W<br>保存(S)                                                                                                    |
| 閉じ3(C)       Ctrl+W         保存(S)       ク(Realtek Audio USB)       > 1(モノラル) 録音チャンネル       ① スピーカー (Realtek High Defini         取り込み(1)       >       MP3 として書き出し(3)       5.0       6.0       7.0       8.0       9.0         取り込み(1)       >        MP3 として書き出し(0)        5.0       6.0       7.0       8.0       9.0         のGG として書き出し(V)       OGG として書き出し(C)       管声の書き出し(E)       Ctrl+Shift+E       選択した音声の号き出し(R)       ラバルの書き出し(L)       *       *       *       *       *       *       *       *       *       *       *       *       *       *       *       *       *       *       *       *       *       *       *       *       *       *       *       *       *       *       *       *       *       *       *       *       *       *       *       *       *       *       *       *       *       *       *       *       *       *       *       *       *       *       *       *       *       *       *       *       *       *       *       *       *       *       *       *       *       *       *       *                                                                                                    |
| 保存(S)     2 (Realtek Audio USB)     1(モノラル) 録音チャジネル     () スピーカー (Realtek High Defini <ul> <li></li></ul>                                                                                                    |
| 書き出し(E)       MP3 として書き出し(3)         取り込み(1)       WAV として書き出し(0)         ページ設定(G)       印刷(P)         旅了(X)       Ctrl+Q         32bit 浮動小数点       000         132bit 深動小数点       000         132bit 深動小数点       000         132bit 深動小数点       000         132bit 深動小数点       000         100       の書き出し(D)         Ctrl+Shift+L       MIDI の書き出し(D)                                                                                                    |
| 取り込み(I)         >           ページ設定(G)         印刷(P)           総了(X)         Ctrl+Q           ジンレバジ動か小数点         0.3           通規         -1.0                                                                                                    |
| ページ設定(G)       印刷(P)         ジワーク       音声の書き出し(D)         修了(X)       Ctrl+Q         ジンDII 浮動小数点       0.00         「深泉       1.0                                                                                                    |
| 印刷(P)<br>終了(X) Ctrl+Q<br>32bit 浮動小数点<br>通規<br>-1.0                                                                                                    |
| 終了(X)     Ctrl+Q       ③Zbiti 浮動小数点     ジジ       通照     -1.0                                                                                                    |
| ※ J (X)     Ctrl+Q       32bit 浄動小数点     00       選択     -1.0       IDI の書き出し(D)                                                                                                    |
| <sup>2</sup> 200 (+3) <sup>-</sup> 1.0<br>複数ファイルの書き出し(M) Ctrl+Shift+L<br>MIDIの書き出し(D)                                                                                                    |
| <u>MIDIの書き出し(D)</u>                                                                                                    |
|                                                                                                    |
|                                                                                                    |
|                                                                                                    |
|                                                                                                    |
|                                                                                                    |
|                                                                                                    |
|                                                                                                    |
|                                                                                                    |
|                                                                                                    |
|                                                                                                    |
|                                                                                                    |
|                                                                                                    |
| < >>                                                                                                    |
| プロジェクトのサンプリング周波数 (H2)   スナップモード   音声位置                                                                                                    |
| 44100 ~                                                                                                    |
| 停止一時停止.                                                                                                    |

保存用の画面の下の方に、音質などを設定する部分があります。

| 音声の書き出し      |                |                       |               |                    | ×    | ターを開始 4 -18 -12         | -6 0 <sup>1</sup> |     |
|--------------|----------------|-----------------------|---------------|--------------------|------|-------------------------|-------------------|-----|
| 保存する場所(I):   | Audacity       |                       | ~ G           | 🦻 📂 🛄 <del>-</del> |      | -30 -24 -18 -12         | -6 0'             |     |
| *            | 名前<br>入 01.mp3 | トラ                    | タイトル          | 参加アーティスト           | アルバム | カー (Realtek High Defini | ~                 | _   |
| クイック アクセス    |                |                       |               |                    |      | ) 7.0                   | 8.0               | 9.0 |
|              |                |                       |               |                    |      |                         |                   | ٦^  |
| 5,5757       |                |                       |               |                    |      | M. askali               |                   |     |
| ライブラリ        |                |                       |               |                    |      | - And Annon             |                   |     |
|              |                |                       |               |                    |      |                         |                   |     |
| PC           |                |                       |               |                    |      | _                       | _                 | -   |
|              |                |                       |               |                    |      |                         |                   |     |
| >><br>ネットワーク |                |                       |               |                    |      |                         |                   |     |
|              | <              |                       |               |                    | >    |                         |                   |     |
|              | ファイル名(N):      | 02.mp3                |               | ~ 保存               | (S)  |                         |                   |     |
|              | ファイルの種類(T):    | MP3 ファイル              |               | ~ ++>              | セル   |                         |                   |     |
| リォーマットオプション  |                | 0.00                  |               |                    |      |                         |                   |     |
|              | ビットレートモード      | () ブリセッ               | ▶ ● 可変 ○ 平均 ( | )固定                |      |                         |                   |     |
|              | 印見             | 80-120 kbps           |               | ~                  |      |                         |                   | , v |
|              | り変時の処理速        | 度:<br>商速<br>() ジュイントフ |               | -11 /-74 ±1        |      |                         | ~                 |     |
|              | テヤノネルモート:      | 0 931 7FX             |               | フルに設定制             |      | 00時間00分00.290           | 0秒-               |     |

上図のようにビットレートは「可変」、品質は 「80-120k」、可変時の処理速度は「高 速」、チャンネルモードは「モノラルに強制」にしてもらうと、比較的聞きやすい、サイ ズの小さな音声ファイルになります。 「保存」をクリックすると以下のようなウィンドウが出てきます。

| Audacity – 🗆 🗙                                                                                                    |
|----------------------------------------------------------------------------------------------------|
| ファイル(F) 編集(E) 選択(S) 表示(V) 録音と再生(N) トラック(T) ジェネレーター(G) エフェクト(C) 解析(A) 道具箱(O) ヘルプ(H)                                                                                                    |
| $\blacksquare \qquad \blacksquare \qquad \blacksquare \qquad \blacksquare \qquad \blacksquare \qquad \blacksquare \qquad \blacksquare \qquad \blacksquare \qquad \blacksquare \qquad \blacksquare \qquad$                                                                                                    |
| ♥ ¯•••• ¯••• 🛠 🗖 🖱 👐 🖛 🛌 🔍  옷 옷 ≪ 🕨 ¯•                                                                                                    |
| MME  v  v gh Defini v y gh Defini v                                                                                                    |
| ▼ 1.0 0.0 (500 × 100 × 1 |
| ★ 世子ラック 1.0<br>5.5 + 1 / 7 - 7 - 7 - 7 - 7 - 7 - 7 - 7 - 7 - 7                                                                                                    |
| (                                                                                                    |
| ブロジェクトのサンブリング周波数(Hz)     スナッブモード     音声位置     選択範囲の開始点と終了点     ✓       44100       00時間00分00.290秒▼     00時間00分00.290秒▼     00時間00分00.290秒▼                                                                                                    |
| 停止一時停止.                                                                                                    |

これは、音楽用のファイルに、演奏者などの情報を追加するものなので、無視して、OK でかまいません